# GAIE: manuale utente (richiedente autorizzazione/comunicazione)

# Accesso tramite il widget GAIE di MyUnitn

L'accesso all'applicativo, che permette di effettuare richieste di autorizzazione/comunicazione di incarichi esterni, avviene tramite il widget "GAIE" che è presente nella scheda docente del proprio MyUnitn.

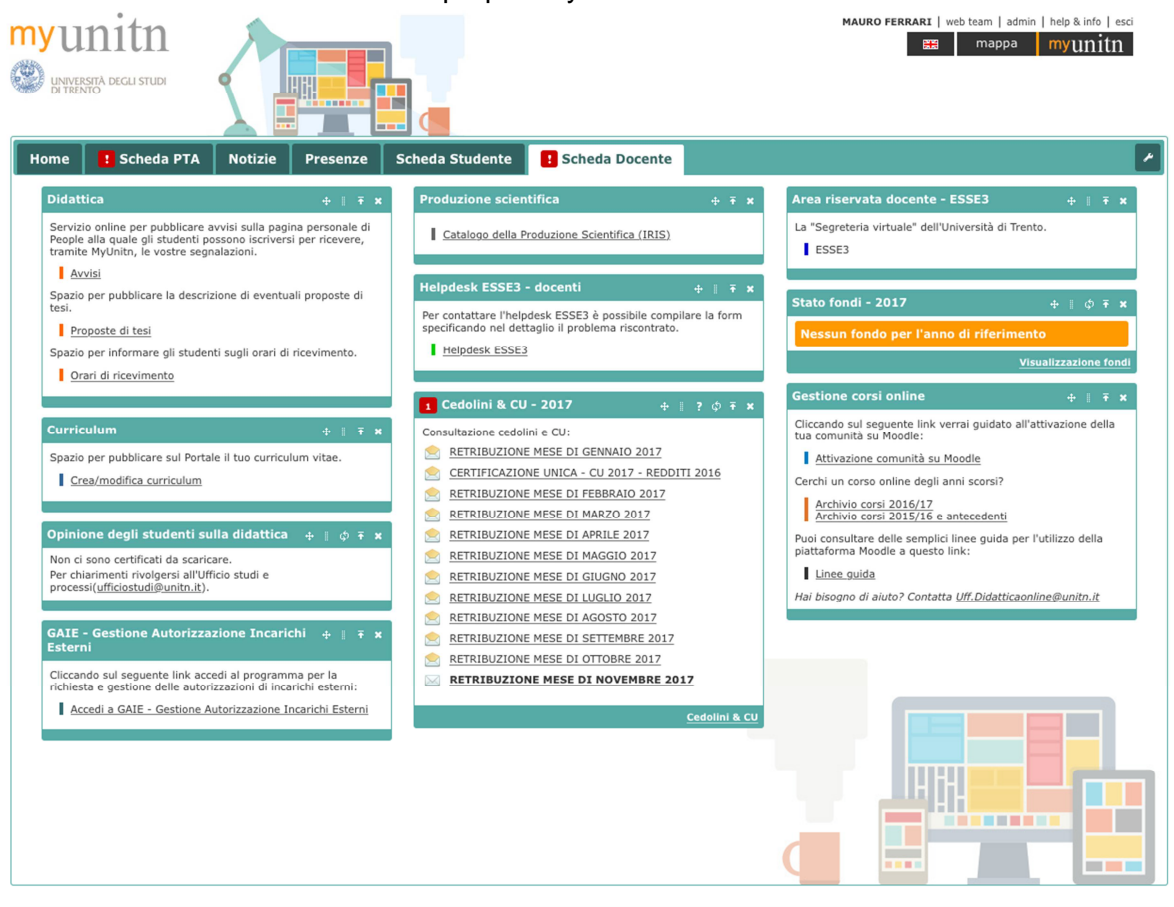

degli studi di Trento - via Calepina, 14 I-38122 © Ufficio Sviluppo Applicativi

Nel caso in cui il widget non fosse presente, è comunque possibile installarlo cliccando sull'icona presente in alto a destra di modifica del proprio MyUnitn e premendo il pulsante "Aggiungi widget".

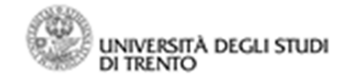

#### Direzione risorse Umane e Organizzazione

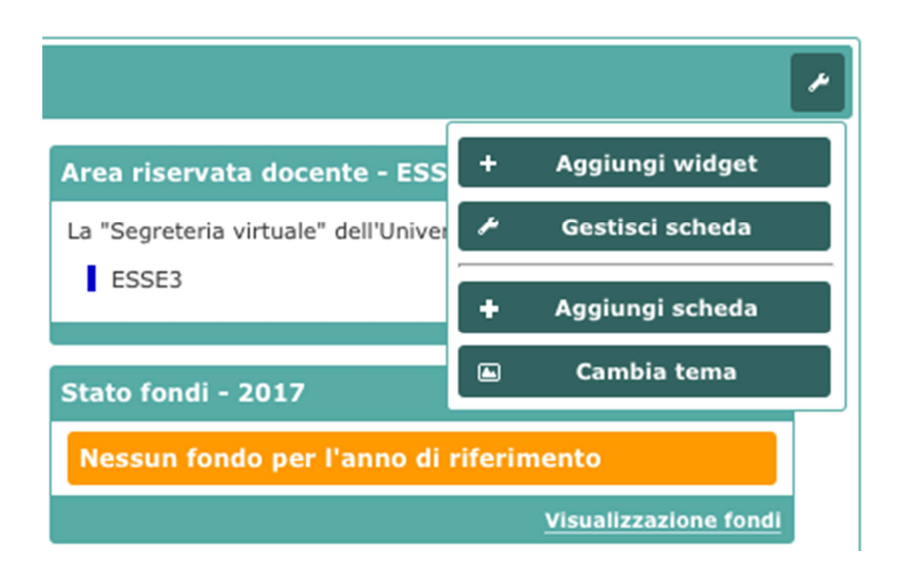

All'interno del Widget center, semplicemente cercando il termine "gaie", verrà mostrato il widget opportuno e tramite il pulsante Installa verrà installato nel proprio MyUnitn.

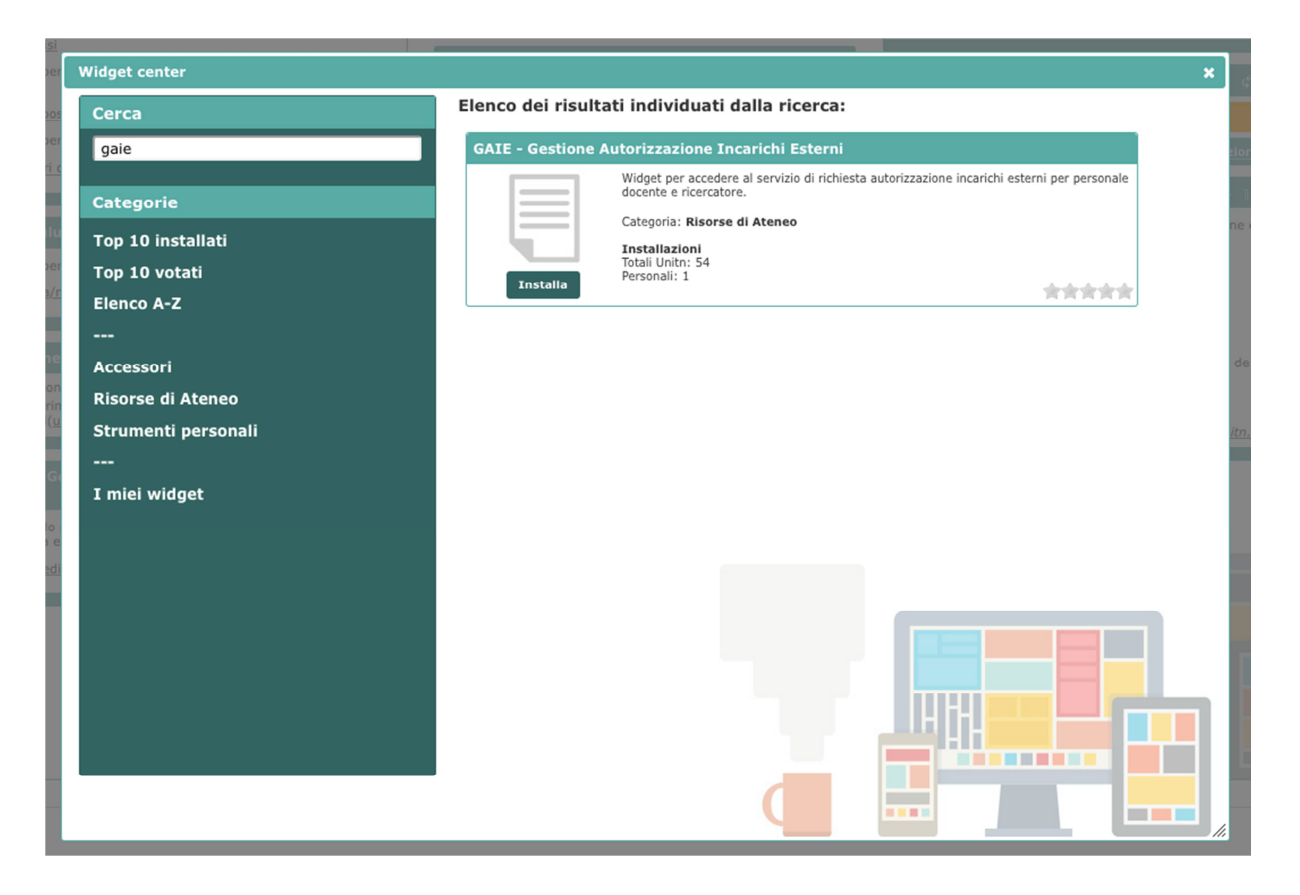

UNIVERSITÀ DEGLI STUDI

Direzione risorse Umane e Organizzazione

| WINIVERSITÀ<br>DI TRENTO                                            | GAIE                                                                             | munitn |
|---------------------------------------------------------------------|----------------------------------------------------------------------------------|--------|
| Gestione Autorizzazione Incarichi E                                 | sterni                                                                           | Login  |
|                                                                     |                                                                                  |        |
| CAIE                                                                |                                                                                  |        |
| GAIE                                                                |                                                                                  |        |
| Benvenuto nella pagina G<br>Utilizza le tue credenziali (           | iestione Autorizzazione Incarichi Esterni<br>JniTrento per accedere al servizio. |        |
| Benvenuto nella pagina G<br>Utilizza le tue credenziali (<br>Accedi | estione Autorizzazione Incarichi Esterni<br>JniTrento per accedere al servizio.  |        |

Effettuato l'accesso, compare l'elenco delle richieste di autorizzazione/comunicazione precedentemente inserite dall'interessato e il loro "status", unitamente al pulsante "crea una nuova richiesta di autorizzazione/comunicazione":

|      | UNIVERSITÀ<br>DI TRENTO | GAIE          | myunitn |
|------|-------------------------|---------------|---------|
| GAIE | Elenco richieste        | Mauro Ferrari | Logout  |

## Elenco richieste di autorizzazione/comunicazione incarico esterno

| Ai sensi dell'art. 6 della L. n. 240/2010, del "Regolamento per l'autorizzazione allo svolgimento di incarichi extraistituzionali del personale docente e ricercatore" e dell'art. 53 del<br>D.Lgs. n. 165/2001. |                |                                                        |                                                             |                                                                |
|----------------------------------------------------------------------------------------------------|----------------|--------------------------------------------------------|-------------------------------------------------------------|----------------------------------------------------------------|
| Crea una nuova richiesta di autorizzazione/comunicazione                                                                                                    |                |                                                        |                                                             |                                                                |
| Data<br>richiesta                                                                                                    | Tipo richiesta | Soggetto e oggetto                                     | Stato                                                       | Azioni e download                                              |
| 23/11/2017<br>Vedi richiesta                                                                                                    | AUTORIZZAZIONE | Ferrovie dello Stato<br>Studio linee elettrificate     | In attesa di parere del Direttore                           |                                                                |
| 14/11/2017<br>Vedi richiesta                                                                                                    | COMUNICAZIONE  | PAT<br>Consulenza                                      | In attesa di verifica                                       |                                                                |
| 13/11/2017<br>Vedi richiesta                                                                                                    | COMUNICAZIONE  | TAG Milano<br>Sviluppo piattaforma e-learning          | Sono stati rilevati elementi ostativi                       |                                                                |
| 13/11/2017<br>Vedi richiesta                                                                                                    | COMUNICAZIONE  | Trentino Trasporti<br>Sviluppo app mobile              | Non sono stati rilevati elementi ostativi                   |                                                                |
| 02/11/2017<br>Vedi richiesta                                                                                                    | COMUNICAZIONE  | <b>Trentino Sviluppo</b><br>Sviluppo portale TS        | Sono trascorsi 10 giorni senza rilievi di elementi ostativi |                                                                |
| 19/01/2017<br>Vedi richiesta                                                                                                    | AUTORIZZAZIONE | ENEL<br>Studio software relativo alle prese elettriche | Autorizzata                                                 | Autorizzazione del rettore N<br>Autorizzazione.pdf (502.06 KB) |
| 17/01/2017<br>Vedi richiesta                                                                                                    | AUTORIZZAZIONE | Telecom Italia<br>Nuovo ripetitore satellitare         | Autorizzata                                                 | Autorizzazione del rettore:<br>Autorizzazione.pdf (306.72 KB)  |

UNIVERSITÀ DEGLI STUDI

#### Direzione risorse Umane e Organizzazione

Cliccando sul pulsante "crea nuova autorizzazione/comunicazione", l'interessato visualizzerà la schermata successiva, dove dovrà optare, a seconda dell'incarico che andrà a svolgere, la tipologia di richiesta (autorizzazione/ comunicazione). Successivamente alla compilazione di tutti i campi necessari (segnalati con \*), l'interessato potrà trasmettere l'istanza.

### Richiesta di autorizzazione/comunicazione attività esterna

| MARTINIVEDCITÀ                                                                                                    |                                                                                                    |
|----------------------------------------------------------------------------------------------------|----------------------------------------------------------------------------------------------------|
| DI TRENTO                                                                                                    | GAIE                                                                                                    |
|                                                                                                    |                                                                                                    |
| GAIE Elenco richieste                                                                                                    | Mauro Ferrari Logo                                                                                                    |
|                                                                                                    |                                                                                                    |
| Richiesta autorizza                                                                                                    | azione/comunicazione attività esterna                                                                                                    |
| l richiedente,                                                                                                    |                                                                                                    |
| preso atto di quanto previsto nel "Regolarr                                                                                                    | ento per l'autorizzazione allo svolgimento di incarichi extraistituzionali del personale docente e ricercatore" emanato con D.R.                                                                                                    |
| <ul> <li>consapevole che l'Amministrazione effettue<br/>per le dichiarazioni mendaci, la falsità in att</li> </ul>                                                                                                    | erà idonei controlli circa quanto dichiarato dal dipendente, dichiarando di essere a conoscenza delle sanzioni comminate dalla leg<br>Il e per l'uso dei medesimi, previste dagli artt. 75 e 76 del DPR 445/2000                                                                                                    |
| campi obbligatori                                                                                                    |                                                                                                    |
| Fipologia di richiesta *                                                                                                    |                                                                                                    |
| <ul> <li>Autorizzazione allo svolgimento del seguente<br/>(le attività consentite previa autorizzazione sono eleno</li> </ul>                                                                                                    | incarico extraistituzionale<br>ate rispettivamente per i docenti a tempo pieno nell'art. 8 e per i docenti a tempo definito nell'art.4 del Regolamento incarichi esterni)                                                                                                    |
| <ul> <li>Comunicazione, ai sensi dell'art. 7 del Regolar<br/>(per le attività extraistituzionali di consulenza e di ricer</li> </ul>                                                                                                    | mento incarichi esterni, lo svolgimento della seguente incarico extraistituzionale<br>rca scientifica, pur non soggette ad autorizzazione, sussiste l'obbligo di comunicazione preventiva al Responsabile della Struttura di afferenza)                                                                                             |
| Dichiara che l'attività indicata                                                                                                    |                                                                                                    |
| verrà svolta compatibilmente con il regolare e                                                                                                    | diligente svolgimento delle attività istituzionali *                                                                                                    |
| non comporta situazioni di conflitto di interess                                                                                                    | i o di concorrenza con l'Università *                                                                                                    |
|                                                                                                    | niano, singolarmente o cumulativamente con altre attività extraistituzionali, un centro di interessi prevalente rispetto al ruolo                                                                                                    |
| <ul> <li>non costituisce, per il solo personale a tempo<br/>universitario</li> </ul>                                                                                                    |                                                                                                    |
| <ul> <li>non costituisce, per il solo personale a tempo<br/>universitario</li> </ul> Data inizio svolgimento incarico *                                                                                                    | Data fine svolgimento incarico *                                                                                                    |
| On costituisce, per il solo personale a tempo<br>universitario Data inizio svolgimento incarico * Data inizio incarico Può essere indicata una data precisa o una indica Soggetto pubblico o privato che intende confe                                                                                                    | Data fine svolgimento incarico *         Data fine incarico         Inter svolgimento incarico *         Data fine incarico         ativa (es: "Inizio legislatura")         Può essere indicata una data precisa o una indicativa (es: "Fine legislatura")         vrire l'incarico *                                              |
| non costituisce, per il solo personale a tempo<br>universitario Data inizio svolgimento incarico * Data inizio incarico Può essere indicata una data precisa o una indici Soggetto pubblico o privato che intende confe<br>Soggetto Indirizzo soggetto pubblico o privato che inter                                                                                                    | Data fine svolgimento incarico *  Data fine incarico  Data fine incarico  Può essere indicata una data precisa o una indicativa (es: "Fine legislatura")  rire l'incarico *  de conferire l'incarico *                                                                                                    |
| non costituisce, per il solo personale a tempo<br>universitario Data inizio svolgimento incarico * Data inizio incarico Può essere indicata una data precisa o una indici Soggetto pubblico o privato che intende confe<br>Soggetto Indirizzo soggetto pubblico o privato che inter                                                                                                    | Data fine svolgimento incarico *  Data fine incarico  Data fine incarico  Tinizio legislatura")  Può essere indicata una data precisa o una indicativa (es: "Fine legislatura")  rire l'incarico *  de conferire l'incarico *                                                                                                    |
| <ul> <li>non costituisce, per il solo personale a tempo<br/>universitario</li> <li>Data inizio svolgimento incarico *</li> <li>Data inizio incarico</li> <li>Può essere indicata una data precisa o una indici</li> <li>Soggetto pubblico o privato che intende confe<br/>Soggetto</li> <li>Indirizzo soggetto pubblico o privato che interi</li> </ul>                                                                                                    | Data fine svolgimento incarico *  Data fine incarico  ativa (es: "Inizio legislatura")  Può essere indicata una data precisa o una indicativa (es: "Fine legislatura")  prire l'incarico *  de conferire l'incarico *                                                                                                    |
| non costituisce, per il solo personale a tempo<br>universitario Data inizio svolgimento incarico * Data inizio incarico Può essere indicata una data precisa o una indica Soggetto pubblico o privato che intende confe<br>Soggetto Indirizzo soggetto pubblico o privato che inter Oggetto dell'incarico *                                                                                                    | Data fine svolgimento incarico *  Data fine incarico  Data fine incarico  Può essere indicata una data precisa o una indicativa (es: "Fine legislatura")  prire l'incarico *  de conferire l'incarico *                                                                                                    |
| non costituisce, per il solo personale a tempo<br>universitario Data inizio svolgimento incarico * Data inizio incarico Può essere indicata una data precisa o una indic: Soggetto pubblico o privato che intende confe<br>Soggetto Indirizzo soggetto pubblico o privato che inter  Dggetto dell'incarico *  Oggetto                                                                                                    | Data fine svolgimento incarico *  Data fine incarico  Data fine incarico  ativa (es: "Inizio legislatura")  Può essere indicata una data precisa o una indicativa (es: "Fine legislatura")  prire l'incarico *  de conferire l'incarico *                                                                                           |
| non costituisce, per il solo personale a tempo<br>universitario Data inizio svolgimento incarico * Data inizio incarico Può essere indicata una data precisa o una indici Soggetto pubblico o privato che intende confe Soggetto Indirizzo soggetto pubblico o privato che inter  Dggetto dell'incarico * Oggetto Compenso previsto o presunto complessivo p                                                                                                    | Data fine svolgimento incarico *  Data fine incarico  ativa (es: "Inizio legislatura")  Può essere indicata una data precisa o una indicativa (es: "Fine legislatura")  rrire l'incarico *  de conferire l'incarico *  er l'intera durata dell'incarico *                                                                           |
| non costituisce, per il solo personale a tempo<br>universitario Data inizio svolgimento incarico *     Data inizio incarico Può essere indicata una data precisa o una indici Soggetto pubblico o privato che intende confe Soggetto Indirizzo soggetto pubblico o privato che inter  Oggetto dell'incarico *     Oggetto Compenso previsto o presunto complessivo p                                                                                                    | Data fine svolgimento incarico *  Data fine incarico  ativa (es: "Inizio legislatura")  Può essere indicata una data precisa o una indicativa (es: "Fine legislatura")  rrire l'incarico *  rrire l'incarico *  rrire l'incarico *  rrire l'incarico *                                                                              |
| non costituisce, per il solo personale a tempo<br>universitario Data inizio svolgimento incarico *      Data inizio incarico Può essere indicata una data precisa o una indici Soggetto pubblico o privato che intende confe Soggetto Indirizzo soggetto pubblico o privato che inter      Oggetto dell'incarico *      Oggetto Compenso previsto o presunto complessivo p      Noto     Noto     Non noto                                                                                                    | Data fine svolgimento incarico *  Data fine incarico  ativa (es: "Inizio legislatura")  Può essere indicata una data precisa o una indicativa (es: "Fine legislatura")  rrire l'incarico *  re l'incarico *  re l'intera durata dell'incarico *                                                                                     |
| <ul> <li>non costituisce, per il solo personale a tempo universitario</li> <li>Data inizio svolgimento incarico *</li> <li>Data inizio incarico</li> <li>Data inizio incarico</li> <li>Può essere indicata una data precisa o una indici</li> <li>Soggetto pubblico o privato che intende confe</li> <li>Soggetto</li> <li>Indirizzo soggetto pubblico o privato che intende</li> <li>Oggetto dell'incarico *</li> <li>Oggetto</li> <li>Compenso previsto o presunto complessivo p</li> <li>Noto</li> <li>Non noto</li> <li>Ulteriori incarici autorizzati in corso di svolgi</li> </ul>                                                                                                    | Data fine svolgimento incarico *  Data fine incarico  Tuto di indicativa (es: "Fine legislatura")  Può essere indicata una data precisa o una indicativa (es: "Fine legislatura")  rirre l'incarico *  ride conferire l'incarico *  rer l'intera durata dell'incarico *                                                             |
| non costituisce, per il solo personale a tempo<br>universitario  Data inizio svolgimento incarico *      Data inizio incarico  Può essere indicata una data precisa o una indici  Soggetto pubblico o privato che intende confe      Soggetto  Indirizzo soggetto pubblico o privato che intende  Oggetto dell'incarico *      Oggetto  Compenso previsto o presunto complessivo p      Noto      Non noto  Ulteriori incarichi autorizzati in corso di svolgi      Non bo in corso di svolgimento altri incarichi altri                                                                                                    | Data fine svolgimento incarico *  Data fine incarico  ativa (es: "Inizio legislatura")  Può essere indicata una data precisa o una indicativa (es: "Fine legislatura")  rirre l'incarico *  de conferire l'incarico *  rer l'intera durata dell'incarico *  mento *                                                                 |
| <ul> <li>non costituisce, per il solo personale a tempo universitario</li> <li>Data inizio svolgimento incarico *</li> <li>Data inizio incarico</li> <li>Data inizio incarico</li> <li>Può essere indicata una data precisa o una indici</li> <li>Soggetto pubblico o privato che intende confe</li> <li>Soggetto</li> <li>Indirizzo soggetto pubblico o privato che intende confe</li> <li>Soggetto</li> <li>Indirizzo soggetto pubblico o privato che intere</li> <li>Oggetto dell'incarico *</li> <li>Oggetto</li> <li>Compenso previsto o presunto complessivo p</li> <li>Noto</li> <li>Non noto</li> <li>Ulteriori incarichi autorizzati in corso di svolgimento altri incarichi a</li> <li>Ho in corso di svolgimento o di autorizzazione</li> </ul>                                                                                                    | Data fine svolgimento incarico *  Data fine incarico  ativa (es: "Inizio legislatura")  Può essere indicata una data precisa o una indicativa (es: "Fine legislatura")  prire l'incarico *  de conferire l'incarico *  rrineta durata dell'incarico *  mento *  uutorizzati ativi incarichi                                         |
| <ul> <li>non costituisce, per il solo personale a tempo universitario</li> <li>Data inizio svolgimento incarico *</li> <li>Data inizio incarico</li> <li>Data inizio incarico</li> <li>Può essere indicata una data precisa o una indici</li> <li>Soggetto pubblico o privato che intende confe<br/>Soggetto</li> <li>Indirizzo soggetto pubblico o privato che interde</li> <li>Soggetto dell'incarico *</li> <li>Oggetto</li> <li>Compenso previsto o presunto complessivo p</li> <li>Noto</li> <li>Non noto</li> <li>Ulteriori incarichi autorizzati in corso di svolgimento altri incarichi a</li> <li>Ho in corso di svolgimento o di autorizzazione</li> </ul>                                                                                                    | Data fine svolgimento incarico *  Data fine incarico  ativa (es: "Inizio legislatura")  Può essere indicata una data precisa o una indicativa (es: "Fine legislatura")  rire l'Incarico *  de conferire l'incarico *  rer l'intera durata dell'incarico *  mento *  utorizzati e atri incarichi                                     |
| non costituisce, per il solo personale a tempo universitario  Data inizio svolgimento incarico *      Data inizio incarico Può essere indicata una data precisa o una indici  Soggetto pubblico o privato che intende confe Soggetto Indirizzo soggetto pubblico o privato che interde  Oggetto dell'incarico *  Oggetto Compenso previsto o presunto complessivo p  Noto Non noto Ulteriori incarichi autorizzati in corso di svolgi Non ho in corso di svolgimento altri incarichi a Ho in corso di svolgimento o di autorizzazione Allegati                                                                                                    | Data fine svolgimento incarico *  Data fine incarico  ativa (es: "Inizio legislatura")  Può essere indicata una data precisa o una indicativa (es: "Fine legislatura")  rire l'Incarico *  de conferire l'incarico *  rer l'intera durata dell'incarico *  mento *  utorizzati e atri incarichi                                     |
| nor costituisce, per il solo personale a tempo<br>universitario  Data inizio svolgimento incarico *      Data inizio incarico Può essere indicata una data precisa o una indici  Soggetto pubblico o privato che intende confe<br>Soggetto pubblico o privato che intende confe<br>Soggetto Indirizzo soggetto pubblico o privato che intere  Oggetto dell'incarico *  Oggetto Compenso previsto o presunto complessivo p  Noto Non noto Ulteriori incarichi autorizzati in corso di svolgi Non ho in corso di svolgimento altri incarichi a Ho in corso di svolgimento o di autorizzazione Allegati Caricare eventuali allegati come la lettera di acce Carica un nuovo file Sequi nei nessuno selezionato                                                                                                    | Data fine svolgimento incarico *     Data fine incarico   Può essere indicata una data precisa o una indicativa (es: "Fine legislatura") rire l'incarico * ride conferire l'incarico * rer l'intera durata dell'incarico * mento * uutorizzati • attri incarichi ttazione o altra documentazione utile                              |
| non costituisce, per il solo personale a tempo<br>universitario Data inizio svolgimento incarico *      Data inizio incarico Può essere indicata una data precisa o una indici Soggetto pubblico o privato che intende confe<br>Soggetto pubblico o privato che intende confe<br>Soggetto Indirizzo soggetto pubblico o privato che intere      Oggetto dell'incarico *      Oggetto Compenso previsto o presunto complessivo p      Noto     Non noto Ulteriori incarichi autorizzati in corso di svolgi     Non ho in corso di svolgimento altri incarichi a      Allegati Caricare eventuali allegati come la lettera di acce Carica un nuovo file     Segi file i nessuno selezionato Note                                                                                                    | Data fine svolgimento incarico *   Data fine incarico   Data fine incarico   Può essere indicata una data precisa o una indicativa (es: "Fine legislatura") rirle l'incarico *   nde conferire l'incarico *   re l'intera durata dell'incarico *   mento *   utorizzati   • altri incarichi   ttazione o altra documentazione utile |
| non costituisce, per il solo personale a tempo<br>universitario  Data inizio svolgimento incarico *      Data inizio svolgimento incarico *      Data inizio incarico  Può essere indicata una data precisa o una indica  Soggetto pubblico o privato che intende confe  Soggetto pubblico o privato che intende confe  Soggetto Indirizzo soggetto pubblico o privato che inter  Oggetto dell'incarico *  Oggetto  Compenso previsto o presunto complessivo p  Noto Non noto  Utteriori incarichi autorizzati in corso di svolgi  Non ho in corso di svolgimento altri incarichi a  Ho in corso di svolgimento o di autorizzazione  Allegati Caricare eventuali allegati come la lettera di acce Carica un nuovo file  Scegii file nessuno selezionato Note                                                                                                    | Data fine svolgimento incarico *  Data fine incarico  Tutiva (es: "Inizio legislatura")  Può essere indicata una data precisa o una indicativa (es: "Fine legislatura")  ride conferire l'incarico *  rer l'intera durata dell'incarico *  mento *  uutorizzati e atri incarichi  ttazione o altra documentazione utile             |
| <ul> <li>non costituisce, per il solo personale a tempo universitario</li> <li>Data inizio svolgimento incarico *</li> <li>Data inizio incarico</li> <li>Data inizio incarico</li> <li>Può essere indicata una data precisa o una indica</li> <li>Soggetto pubblico o privato che intende confe<br/>Soggetto</li> <li>Indirizzo soggetto pubblico o privato che intende confe</li> <li>Soggetto</li> <li>Indirizzo soggetto pubblico o privato che intende</li> <li>Soggetto</li> <li>Daggetto dell'Incarico *</li> <li>Oggetto</li> <li>Compenso previsto o presunto complessivo p</li> <li>Noto</li> <li>Non noto</li> <li>Uteriori incarichi autorizzati in corso di svolgi</li> <li>Ino in corso di svolgimento altri incarichi a</li> <li>Ho in corso di svolgimento o di autorizzazione</li> <li>Mlegati</li> <li>Caricare eventuali allegati come la lettera di acce</li> <li>Carica un nuovo file</li> <li>scegi file nessuno selezionato</li> <li>Vote</li> </ul> | Data fine svolgimento incarico *  Data fine incarico ativa (es: "Inizio legislatura") Può essere indicata una data precisa o una indicativa (es: "Fine legislatura") rirre l'incarico *  rer l'intera durata dell'incarico *  mento *  uutorizzati a atri incarichi ttazione o altra documentazione utile                           |

Direzione risorse Umane e Organizzazione

### Notifiche automatiche inviate dal sistema via mail al richiedente

1) <u>AUTORIZZAZIONE</u>: successivamente all'invio della richiesta, l'interessato riceverà la seguente comunicazione automatica:

Oggetto: Gestione Autorizzazione Incarichi Esterni - Presa in carico

La informiamo che la Sua domanda di autorizzazione all'incarico extra istituzionale è stata correttamente inoltrata agli uffici competenti. Gli uffici avvieranno le necessarie attività al fine del rilascio della stessa. Cordiali saluti Direzione Risorse Umane e Organizzazione

Gli uffici della DRUO trasmetteranno la richiesta al Responsabile della Struttura per il prescritto parere di compatibilità (che il medesimo esprimerà sempre accedendo al sistema); in caso di parere positivo, l'autorizzazione, non appena sottoscritta dal Rettore, verrà caricata a sistema dagli uffici, ove il richiedente, che verrà avvisato attraverso la mail automatica riportata di seguito, avrà la possibilità di scaricarla.

Oggetto: Gestione Autorizzazione Incarichi Esterni – Autorizzazione

Le comunichiamo che la richiesta di autorizzazione allo svolgimento di incarichi esterni da Lei effettuata in data [replace=datarichiesta] e avente come oggetto "[replace=oggetto]", è stata autorizzata dal Rettore.

Per visionare la nota di autorizzazione La invitiamo ad accedere al sistema attraverso il widget "GAIE - Gestione Autorizzazione Incarichi Esterni" disponibile in MyUnitn. Cordiali saluti

Direzione Risorse Umane e Organizzazione

2) <u>COMUNICAZIONE</u>: successivamente all'inserimento della comunicazione, l'interessato riceverà la seguente mail automatica

Oggetto: Comunicazione incarico esterno - Presa in carico

La informiamo che la Sua comunicazione di attività extraistituzionale (consulenza e/o ricerca scientifica) è stata correttamente inoltrata agli uffici competenti.

Le ricordo che, ai sensi del vigente Regolamento, nel caso in cui il Responsabile di Struttura rilevasse elementi ostativi allo svolgimento della stessa, avrà cura di segnalarli entro 10 giorni.

Cordiali saluti

Direzione Risorse Umane e Organizzazione

Nel caso in cui il Responsabile della struttura attesti l'assenza di elementi ostativi, l'interessato riceverà via mail la seguente comunicazione automatica:

### Direzione risorse Umane e Organizzazione

Oggetto: Comunicazione incarico extraistituzionale: assenza di rilievi di elementi ostativi allo svolgimento dell'attività

La informiamo che, relativamente alla Sua comunicazione di incarico extraistituzionale di consulenza e/o ricerca, avente come oggetto "[replace=oggetto]", non sono stati ravvisati elementi ostativi da parte del Responsabile della Struttura di afferenza. Ai sensi del vigente Regolamento di Ateneo può, quindi, dare avvio all'attività. Cordiali saluti

Direzione Risorse Umane e Organizzazione

Qualora, invece, il Responsabile della struttura non si pronunci entro 10 giorni dall'inserimento della richiesta, l'interessato riceverà via mail la seguente comunicazione automatica:

Oggetto: Comunicazione incarico extraistituzionale: assenza di rilievi di elementi ostativi allo svolgimento dell'attività

La informiamo che relativamente alla Sua comunicazione di incarico extraistituzionale di consulenza e/o ricerca, avente come oggetto "[replace=oggetto]", sono trascorsi 10 giorni senza rilievi di elementi ostativi da parte del Responsabile della Struttura di afferenza. Ai sensi del vigente Regolamento di Ateneo può, quindi, dare avvio all'attività. Cordiali saluti Direzione Risorse Umane e Organizzazione

Nel caso in cui il Responsabile della struttura ravvisasse elementi ostativi, a sistema comparirà la dicitura "sono stati rilevati elementi ostativi" e la pratica verrà gestita, extra sistema, dagli uffici.

Gli interessati potranno visionare costantemente, accedendo all'applicativo lo stato delle proprie pratiche, inserite a sistema.

| ٢    | UNIVERSITÀ<br>DI TRENTO | GAIE          | myunitn |
|------|-------------------------|---------------|---------|
| GAIE | Elenco richieste        | Mauro Ferrari | Logout  |
|      |                         |               |         |

# Elenco richieste di autorizzazione/comunicazione incarico esterno

| Ai sensi dell'art. 6 della L. n. 240/2010, del "Regolamento per l'autorizzazione allo svolgimento di incarichi extraistituzionali del personale docente e ricercatore" e dell'art. 53 del<br>D.Lgs. n. 165/2001. |                   |                                                        |                                                             |                                                                |  |
|----------------------------------------------------------------------------------------------------|-------------------|--------------------------------------------------------|-------------------------------------------------------------|----------------------------------------------------------------|--|
| Crea una nuova richiesta di autorizzazione/comunicazione                                                                                                    |                   |                                                        |                                                             |                                                                |  |
| Data<br>richiesta                                                                                                    | Tipo richiesta    | Soggetto e oggetto                                     | Stato                                                       | Azioni e download                                              |  |
| 23/11/20<br>Vedi richi                                                                                                    | AUTORIZZAZIONE    | Ferrovie dello Stato<br>Studio linee elettrificate     | In attesa di parere del Direttore                           |                                                                |  |
| 14/11/20<br>Vedi richi                                                                                                    | 17 COMUNICAZIONE  | PAT<br>Consulenza                                      | In attesa di verifica                                       |                                                                |  |
| 13/11/20<br>Vedi richi                                                                                                    | COMUNICAZIONE     | TAG Milano<br>Sviluppo plattaforma e-learning          | Sono stati rilevati elementi ostativi                       |                                                                |  |
| 13/11/20<br>Vedi richi                                                                                                    | 117 COMUNICAZIONE | Trentino Trasporti<br>Sviluppo app mobile              | Non sono stati rilevati elementi ostativi                   |                                                                |  |
| 02/11/20<br>Vedi richi                                                                                                    | 117 COMUNICAZIONE | Trentino Sviluppo<br>Sviluppo portale TS               | Sono trascorsi 10 giorni senza rillevi di elementi ostativi |                                                                |  |
| 19/01/20<br>Vedi richi                                                                                                    | AUTORIZZAZIONE    | ENEL<br>Studio software relativo alle prese elettriche | Autorizzata                                                 | Autorizzazione del rettore E<br>Autorizzazione.pdf (502.06 KB) |  |
| 17/01/20<br>Vedi richi                                                                                                    | AUTORIZZAZIONE    | Telecom Italia<br>Nuovo ripetitore satellitare         | Autorizzata                                                 | Autorizzazione del rettore:<br>Autorizzazione.pdf (306.72 KB)  |  |